# 渠道分析

数据分析是广告优化的基础能力,广告投放过程中通过数据分析挖掘改进点,可以数倍降低用户获取的成本,同时 量化广告投放的ROI。本项目以某电商的广告渠道投放及生产系统的Demo数据为例(Demo样例数据约5万条), 对渠道数据和生产数据进行采集,将投放的广告数据与生产数据进行深度的关联,得到渠道数据模型,并从广告点 击率、获客成本等维度对数据进行分析。

BDOS Online提供一套数据工作流系统,能够根据时间或数据可用性来运行这些程序和查询,实现任务的编排、调度、监控。并以DAG拖拉拽的方式,全任务管理、监控作业及其依赖关系,提供数据采集、数据处理及数据导出等步骤初始化后的定时自动化调度运行,并支持任务排队和插队机制。包括步骤如下:

第一步: 数据库采集,采集行业广告渠道信息和业务数据到指定 Hive 库 第二步: Hive 程序,从广告点击率、获 客成本等维度对数据进行分析 第三步: ETL 程序,把数据从数仓导入到指定的 MySQL 库,对结果数据的可视化展 示进行数据准备 第四步: Superset,通过集成工具- Superset 对结果数据进行 BI 可视化展示

用户只需克隆本项目,通过几次简单的点击,即可完成端到端的渠道分析数据场景。

# 步骤介绍

# 1. 克隆公共项目

用户登陆 BDOS Online 后,通过项目类型筛选公共项目,选择企业数仓-场景体验进行克隆

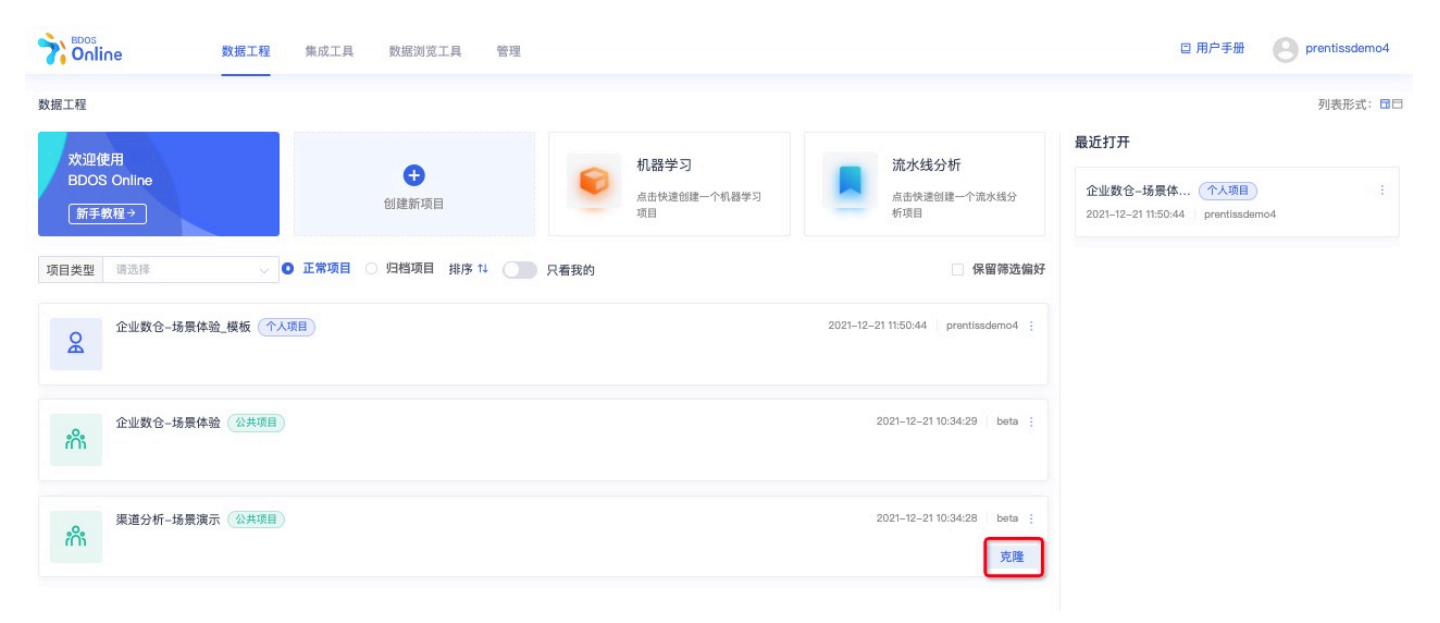

点击**克隆**,并自定义项目名称

|                              | 数据工程 集成工具 | 数据浏览工具     | 見 管理   |                         |              |         | □ 用户手册                                            | prentissdemo4 |
|------------------------------|-----------|------------|--------|-------------------------|--------------|---------|---------------------------------------------------|---------------|
| 数据工程                         |           |            |        |                         |              |         | 最近打开                                              | 列表形式: 🖬 🗖     |
| 欢迎使用<br>BDOS Online<br>新手教程→ |           | ●<br>创建新项目 | 添加项目   | 机器学习                    | ▲ 流水线分析<br>× | 火线分     | 企业数仓-场景体 个人项目<br>2021-12-21 11:50:44 prentissdemo | 4             |
| 项目类型 请选择                     | → ○ 正常项目  | ○ 归档项目     | Q      | <b>个人项目</b><br>个人专属空间项目 |              | 習筛选偏好   |                                                   |               |
| 企业数仓-场景体                     | 验_模板 个人项目 |            | * 项目名称 | 渠道分析-场景演示_模板            |              | iemo4 ; |                                                   |               |
| 企业数仓-场景体                     | 验(公共项目)   |            | 项目描述   |                         |              | beta ;  |                                                   |               |
| 渠道分析-场景演                     | 示 (公共項目)  |            |        |                         | 取消 确定        | beta ;  |                                                   |               |

### 进入项目主页

|                            | 数据工程     集成工具     数据浏览工具     管理     目用户手册     目用户手册     Prentissdemo4                                                                                                    |
|----------------------------|----------------------------------------------------------------------------------------------------|
| 当前项目步骤 ① 《<br>拖拽步骤添加到工作流   | 数据采集 · 数据转换 数据分析 · 数据质量 · 数据应用 · BI报表 ·                                                                                                    |
|                            | 数据工程 / 个人项目 渠道分析-场景演示_模板 ≥                                                                                                    |
| ≪ 4-多维数据分析     Hive程序 ● ▲  | 项目主页 工作流与依赖视图 列表视图 调度实例记录 教程                                                                                                    |
| 3-数据库采集-报告… 数据库采集 ₀ ▲      | 项目信息<br>项目名称: 渠道分析-场景演示_模板 ⊿ 负责人: prentissdemo4                                                                                                    |
| ● 2-数据库采集-订单…<br>数据库采集 ● 為 | 创建时间: 2021-12-21 11:55:08 修改时间: 2021-12-21 11:56:18 项目简介 🖉                                                                                                    |
| 旨 1-数据库采集-线索…<br>数据库采集 ● ▲ | README.md 🧶 🖸                                                                                                    |
| •                          | 本项目为克隆项目,克隆项目只保留数据处理步骤,每个步骤内的具体过程设置,请根据实际需要重新进行填入。                                                                                                    |
|                            | 渠道分析                                                                                                    |
|                            | 数据分析是广告优化的基础能力,广告投放过程中通过数据分析挖掘改进点,可以数倍降低用户获取的成本,同时量化广告投放的ROI。本项目以某电商的广告渠道投放及生产系统的Demo数据为例(Demo样例数据<br>约5万条),对渠道数据和生产数据进行采集,将投放的广告数据与生产数据进行深度的关联,得到渠道数据模型,并从广告点击率、获客成本等维度对数据进行分析。                                                |
|                            | BDOS Online提供一套数据工作流系统,能够根据时间成数据可用性来运行这些程序和查询,实现任务的编排、调度、监控。并以DAG拖拉拽的方式,全任务管理、监控作业及其依赖关系,提供数据采集、数据处理<br>及数据导出等步骤初始化后的定时自动化调度运行,并支持任务排队和插队机制。包括步骤如下:                                                                             |
|                            | 第一步: URL文件导入,采集行业广告渠道信息和业务数据到HDFS<br>第二步: HDFS到Hive导入,把数据从HDFS导入到数仓(Hive)<br>第二步: Hive程序,从广告点击率、获客成本等组度对数据进行分析<br>第四步: ETL程序,把数据从数仓导入到指定的MySQL库,对结果数据的可视化展示进行数据准备<br>第五步: Superset,通过Superset对结果数据进行BI可视化展示(即将推出)<br>完整项目步骤文档下载 |

# 2. 启动项目步骤

# 2.1 数据库采集,采集线索表到指定 Hive 库

克隆公共项目-渠道分析后,进入步骤1:数据库采集-线索表(channel\_clue\_source),点击进入编辑界面

| 写 | □ 保存                                                                                                    |
|---|----------------------------------------------------------------------------------------------------|
|   | •0                                                                                                    |
|   | 采集数据源配置 采集目标配置                                                                                                    |
|   | * 数据源 💿                                                                                                    |
|   | public_mysql v                                                                                                    |
|   | 没找到数据源? 点击此处创建新数据源                                                                                                    |
|   | * 表 0                                                                                                    |
|   | channel_clue_source 选择表                                                                                                    |
|   | * 数据范围 ◎                                                                                                    |
|   | O 全量                                                                                                    |
|   | ○ 増量                                                                                                    |
|   | 导出的字段 (列): ◎ 已选/源表: 15/15                                                                                                    |
|   |                                                                                                    |
|   | Orovince name   VABCHAR @ city name   VARCHAR @ name   VABCHAR @ address   VABCHAR @                                                                                                    |
|   | + create_time   VARCHAR ③ create_time_detail   VARCHAR ③ clue_type   VARCHAR ③                                                                                                    |
|   | external_url   VARCHAR ③ app_name   VARCHAR ③ request_id   VARCHAR ③ order_id   VARCHAR ③                                                                                                    |
|   |                                                                                                    |
|   | where <sup>①</sup> 验证语法 自定义变量                                                                                                    |
|   | 结合自定义变量进行增量时间字段筛选的示例:                                                                                                    |
|   | edit_time>=str_to_date('date_1_day_ago','%Y'%m%d') and edit_time <str_to_date('yyyymmdd','%y'%m%d')<br>(示例释义: 采集edit_time为过去一天的数据,其中'date_1_day_ago'在自定义时间变量中定义的过去一天,%Y%m%d%H表示指定string</str_to_date('yyyymmdd','%y'%m%d')<br> |
|   | 的时间格式,'yyyyMMdd'表示当前时间)                                                                                                    |
|   | h                                                                                                    |
|   | 语句中 ((wyw)), ((MMM), (du)), (du)), ((tinn)), ((si)), ((timestamps)), ((username))是固定模板, 会被实际调度时间替换, timestamp格式, 例如:<br>1900年400,                                                                                              |

### 保持配置内容并点击下一步

| 5 |                                                                                         |  |
|---|-----------------------------------------------------------------------------------------|--|
|   | ● 采集数据源配置 采集目标配置                                                                        |  |
|   | HDFS Hive                                                                               |  |
|   | ✓ 是否需要对数据进行分区 ●                                                                         |  |
|   | 数据分区字段 💿                                                                                |  |
|   | day:-1;YYYY-MM-DD HH:mm:ss                                                              |  |
|   | 数据分区存储路径格式 ③                                                                            |  |
|   | month=MM/hour=HH/minute=mm/second=ss                                                    |  |
|   | * Hive数据库名称 ◎                                                                           |  |
|   | public_project_data $\lor$                                                              |  |
|   | * Hive表名称 ◎                                                                             |  |
|   | {{username}}_public_project_data_channel_clue_source_full                               |  |
|   | * HDFS存储路径 ◎                                                                            |  |
|   | /user/prentissdemo4/ingestion/{{username}}_public_project_data_channel_clue_source_full |  |

### 点击**保存**后,点击**试运行**

#### 查看运行记录

|                        | SCHOULSED (Merid Sterry) B   |      | 11            |                     |                     |      |
|------------------------|------------------------------|------|---------------|---------------------|---------------------|------|
| 运行模式 手动运行              | ──────────────────────────── | 运行状态 |               |                     |                     | 查道   |
| 运行名称                   |                              |      | 用户            | 运行开始时间              | 运行结束时间              | 运行状态 |
| onlinejob_p151_s734_pr | entissdemo4_2021_12_21_12_0  | 1_14 | prentissdemo4 | 2021-12-21 12:01:15 | 2021-12-21 12:02:23 | 成功   |

# 2.2 数据库采集,采集订单表到指定 Hive 库

进入步骤2:数据库采集-订单表(channel\_order\_source),点击进入编辑界面

| 采集数据源配置 采集目标配置 *数据源 ● public_mysql 、 没找到数据源?点击此处创建新数据源 *表 ● Channel_order_source 选择表 *数据范围 ●                                                                                    |    |
|----------------------------------------------------------------------------------------------------|----|
| <ul> <li>* 数据源 ●</li> <li>public_mysql</li> <li>没找到数据源? 点击此处创建新数据源</li> <li>* 表 ●</li> <li>channel_order_source 选择表</li> <li>* 数据范围 ●</li> </ul>                                |    |
| public_mysql<br>没找到数据源? 点击此处创建新数据源<br>* 表 ●<br>channel_order_source 选择表<br>* 数据范围 ●                                                                                             |    |
| 没找到数据源?点击此处创建新数据源<br>★ 表 ●<br>channel_order_source 选择表<br>★ 数据范围 ●                                                                                                    |    |
| * 表 ◎<br>channel_order_source 选择表<br>* 数据范围 ◎                                                                                                    |    |
| channel_order_source 选择表<br>* 数据范围 ◎                                                                                                    |    |
| * 数据范围 •                                                                                                    |    |
|                                                                                                    |    |
| 0 全量                                                                                                    |    |
| ○ 増量                                                                                                    |    |
| 导出的字段 (列): ◎ 已选/源表: 26/26                                                                                                    | -  |
| order_id   VARCHAR ③ order_type   VARCHAR ③ order_status   VARCHAR ③                                                                                                    |    |
| order_flag   VARCHAR () order_user_id   VARCHAR () order_province_name   VARCHAR ()                                                                                             |    |
| + order_city_name   VAHCHAR () order_district_name   VAHCHAR () order_region_name   VAHCHAR ()                                                                                  |    |
|                                                                                                    |    |
|                                                                                                    |    |
|                                                                                                    |    |
| where  ● 验证语法 自定义变量                                                                                                    |    |
|                                                                                                    |    |
| 路曾自定义受量进行增量时间子段筛选的示例:<br>edit_time>=str_to_date('date_1_day_ago','%Y%m%d') and edit_time <str_to_date('yyyymmdd','%y%m%d')< td=""><td></td></str_to_date('yyyymmdd','%y%m%d')<> |    |
| (示例释义:采集edit_time为过去一天的数据,其中'date_1_day_ago'在自定义时间变量中定义的过去一天,%Y%m%d%H表示指定<br>etclms的时间终端, honokAddd'表示当前时间)                                                                     |    |
|                                                                                                    |    |
|                                                                                                    | 11 |

保持配置内容并点击下一步

| ◎ ● ● ● ● ● ● ● ● ● ● ● ● ● ● ● ● ● ● ●                                                                       |  |
|----------------------------------------------------------------------------------------------------|--|
|                                                                                                    |  |
|                                                                                                    |  |
| 数据分区字段 🔍                                                                                                    |  |
| day:-1;YYYY-MM-DD HH:mm:ss                                                                                    |  |
| 数据分区存储路径格式 ◎                                                                                                  |  |
| month=MM/hour=HH/minute=mm/second=ss                                                                          |  |
| * Hive数据库名称 @                                                                                                 |  |
| public_project_data                                                                                           |  |
| * Hive表名称 ◎                                                                                                   |  |
| {{username}}_public_project_data_channel_clue_source_full                                                     |  |
| * HDFS存储路径 ◎                                                                                                  |  |
| /user/prentissdemo4/ingestion/{{usemame}}_public_project_data_channel_clue_source_full<br>HDFS存储文件名与Hive表名称一致 |  |
| 上一步                                                                                                    |  |

## 查看运行记录

| 运行模式        | 手动运行            |               | 运行状态        | 运行状态 |               |                     |                     | 查试   |
|-------------|-----------------|---------------|-------------|------|---------------|---------------------|---------------------|------|
| 运行名称        |                 |               |             |      | 用户            | 运行开始时间              | 运行结束时间              | 运行状态 |
| onlinejob_p | p151_s733_prent | issdemo4_2021 | 12_21_12_05 | 21   | prentissdemo4 | 2021-12-21 12:05:22 | 2021-12-21 12:06:30 | 成功   |

# 2.3 数据库采集,采集订单表到指定 Hive 库

进入步骤3:数据库采集-报告表((channel\_report\_source)),点击进入编辑界面

| 步骤配置 运行记录 | 资源消耗(即将推出) | 步骤README | 教程 |
|-----------|------------|----------|----|

| 采集数据源配置                                                                                                    | 采集目标配置                                                |  |
|----------------------------------------------------------------------------------------------------|-------------------------------------------------------|--|
| * 数据源 <sup>③</sup>                                                                                                    | PINPER for purplicate.                                |  |
| public_mysql ~                                                                                                    |                                                       |  |
| 没找到数据源? 点击此处创建新数据源                                                                                                    |                                                       |  |
| * 表 💿                                                                                                    |                                                       |  |
| channel_report_source 选择表                                                                                                    |                                                       |  |
|                                                                                                    |                                                       |  |
| ★ 数据范围 ◎                                                                                                    |                                                       |  |
| ◎ 全量                                                                                                    |                                                       |  |
| ○增量                                                                                                    |                                                       |  |
| 导出的字段 (列): ◎ 已选/源表: 14/14                                                                                                    |                                                       |  |
| id   VARCHAR ③ cost   VARCHAR ③ ad_show   VARCHAR ③                                                                                                    | convert_cost   VARCHAR (8)                            |  |
| campaign_id   VARCHAR ③ campaign_name   VARCHAR ⑧ click                                                                                                    | VARCHAR ()                                            |  |
| + stat_datetime   VARCHAR  ad_id   VARCHAR  form   VARCHAI                                                                                                    | R 🛞 ad_name   VARCHAR 🛞                               |  |
| ad_convert   VARCHAR   advertiser_id   VARCHAR   ad_type   V                                                                                                    | ARCHAR 🛞                                              |  |
|                                                                                                    |                                                       |  |
| where <sup>①</sup> 验证语法 自定义变量                                                                                                    |                                                       |  |
| 结合自定义变量进行增量时间字段筛选的示例:                                                                                                    |                                                       |  |
| edit_time>=str_to_date('date_1_day_ago','%Y%m%d') and edit_time <str_to_date('yyyy <br="">(示例語义: 妥集erit time为过去——于的数据 其由'date 1 day ago'在自定义时间变量由</str_to_date('yyyy> | MMdd','%Y%m%d')<br>I定义的过去一天 %Y%m%d%日素示指定etring        |  |
| 的时间格式,'yyyyMMdd'表示当前时间)                                                                                                    | ACABALA AT AT ANY ANY ANY ANY ANY ANY ANY ANY ANY ANY |  |
|                                                                                                    | 1                                                     |  |
| 语句中 {{yyyy}}, {{MM}}, {{dd}}, {{HH}}, {{mm}}, {{ss}}, {{timestamps}}, {{username}}是固定模板,                                                                              | 会被实际调度时间替换, timestamp格式,例如:                           |  |

### 保持配置内容并点击下一步

| 过程编写 |                                                             | □保存 |
|------|-------------------------------------------------------------|-----|
|      | ▼● 天集数据源配置 采集目标配置                                           |     |
|      | HDFS Hive                                                   |     |
|      | ☑ 是否需要对数据进行分区 ◎                                             |     |
|      | 数据分区字段 💿                                                    |     |
|      | day:-1;YYYY-MM-DD HH:mm:ss                                  |     |
|      | 数据分区存储路径格式 💿                                                |     |
|      | month=MM/hour=HH/minute=mm/second=ss                        |     |
|      | * Hive数据库名称 ◎                                               |     |
|      | public_project_data $\lor$                                  |     |
|      | * Hive表名称 ◎                                                 |     |
|      | {{username}}_public_project_data_channel_report_source_full |     |
|      | ★ HDFS存储路径 ◎                                                |     |
|      |                                                             |     |

点击**保存**后,点击**试运行** 

#### 查看运行记录

|                 | 5.)<br>               |               |      |               |                     |                     |      |
|-----------------|-----------------------|---------------|------|---------------|---------------------|---------------------|------|
| 运行模式 手动         | 运行 🗸                  | 运行状态          | 运行状态 |               |                     |                     | 查    |
| 运行名称            |                       |               |      | 用户            | 运行开始时间              | 运行结束时间              | 运行状态 |
| nlinejob_p151_s | 732_prentissdemo4_202 | 1_12_21_13_02 | 43   | prentissdemo4 | 2021-12-21 13:02:43 | 2021-12-21 13:03:58 | 成功   |

### 2.4 Hive程序,从广告点击率、获客成本等维度对数据进行多维分析

进入步骤4:多维数据分析,点击进入编辑界面

| 数据工                                                                                                    | C程 / 个人项目 / 奋 渠道分析-场景演示_模板 Hive程序 4-多维数据分析 ∠                                                                                                    |         |
|----------------------------------------------------------------------------------------------------|----------------------------------------------------------------------------------------------------|---------|
| 步骤面                                                                                                    | 2重 运行记录 资源消耗(即将推出) 步骤README 教程                                                                                                    |         |
| 过程编                                                                                                    | 偏写                                                                                                    | □保存 试运行 |
| 编写                                                                                                    | 与主程序 🗢 高级设置                                                                                                    | 预览 💿 🔵  |
| 1<br>2<br>3<br>4<br>5<br>6<br>7<br>7<br>8<br>9<br>9<br>10<br>11<br>12<br>12<br>13<br>14<br>15<br>16<br>16<br>17<br>8<br>19<br>20<br>21<br>22<br>23<br>24<br>25 | 创建渠道数据输出表,并设定输出的字段名称、类型和描述<br>(REATE TABLE<br>if not exists public_project_data.{{username}}_channel(<br>'id'<br>int COMENT '输一ID',<br>'ad_type'<br>string COMENT '操道类型',<br>'cost'<br>float COMENT '操现数据-总花费',<br>'ad_show'<br>int COMENT '操现数据-总花费',<br>'ad_show'<br>int COMENT '操现数据-总花费',<br>'convert_cost'<br>float COMENT '操取数据-绘花费',<br>'advertiser_id'<br>int COMENT 'f 告 生ID',<br>'compign_nome'<br>string COMENT 'f 告 生ID',<br>'compign_nome'<br>string COMENT 'f 告 士 D',<br>'compign_nome'<br>string COMENT 'f 告 士 D',<br>'compign_nome'<br>string COMENT 'f 告 士 D',<br>'compign_nome'<br>string COMENT 'f 告 士 D',<br>'compign_nome'<br>string COMENT 'f 告 士 D',<br>'compign_nome'<br>string COMENT 'f |         |

保持默认,点击**保存**后,点击**试运行** 

#### 编写主程序

```
--创建渠道数据输出表,并设定输出的字段名称、类型和描述
CREATE TABLE
if not exists public_project_data.{{username}}_channel(
    `id`
    int COMMENT '唯一ID',
    `ad_type`
    string COMMENT '渠道类型',
    `cost`
    float COMMENT '展现数据-总花费',
    `ad_show`
    int COMMENT '展现数据-展示数',
    `convert_cost`
    float COMMENT '转化数据_转化成本',
```

```
`advertiser id`
 int COMMENT '广告主ID',
  `campaign name`
 string COMMENT '广告组name',
  `click`
 int COMMENT '展现数据-点击数',
 `stat datetime`
 string COMMENT '数据起始时间',
  `ad id`
 int COMMENT '计划id',
 `form`
 int COMMENT '落地页转化数据-表单提交',
 `ad name`
 string COMMENT '计划name',
  `ad convert`
 int COMMENT '转化数据-转化数',
 `ad order`
 int COMMENT '订单数',
 `ad amount`
 float COMMENT '订单总金额'
);
set hive.exec.dynamic.partition = true;
set hive.exec.dynamic.partition.mode = nonstrict;
set hive.exec.max.dynamic.partitions.pernode = 3000;
set hive.exec.max.dynamic.partitions = 3000;
set hive.exec.max.created.files = 3000;
--设置中间表: report clue table, 并选择report表和clue表中需要的字段进行中间表存储
WITH report clue table AS(
   SELECT report.*, clue.order id FROM public project data.
{{username}} public project data channel report source full report LEFT JOIN(SELECT
ad id, order id from public project data.
{{username}}_public_project_data_channel_clue_source_full) clue ON report.ad_id =
clue.ad id
 ),
  --对中间表进行字段处理
report_clue_order_table AS(
 SELECT rc.*, orders.order payed amount FROM report clue table rc LEFT JOIN(SELECT *
FROM public_project_data.{{username}} public_project_data_channel_order_source_full)
orders ON rc.order_id = orders.order_id
)
--把处理的结果及筛选的字段写入目标表
insert overwrite table public project data. {{username}} channel
select
jr.id,
  jr.ad type,
```

```
jr.cost,
  jr.ad_show,
  jr.convert_cost,
 jr.advertiser_id,
 jr.campaign_name,
 jr.click,
 jr.stat_datetime,
 jr.ad_id,
 jr.form,
 jr.ad_name,
 jr.ad_convert,
 rco.ad_order,
 rco.ad_amount
FROM public project data.{{username}} public project data channel report source full jr
LEFT JOIN(
 SELECT ad_id, count(1) as ad_order, sum(order_payed_amount) as ad_amount FROM
report_clue_order_table where order_id is not null and order_payed_amount > 0 GROUP BY
ad_id
) rco
ON jr.ad_id = rco.ad_id
```

#### 查看运行记录

参考截图查看Hive程序运行记录,可点击运行名称查看日志详情

| 运行模式        | 手动运行              |             | 运行状态         | 运行状态 |               |                     |                     | 查询   |
|-------------|-------------------|-------------|--------------|------|---------------|---------------------|---------------------|------|
| 运行名称        |                   |             |              |      | 用户            | 运行开始时间              | 运行结束时间              | 运行状态 |
| onlinejob_p | 151_s731_prentiss | demo4_2021_ | 12_21_13_04_ | 48   | prentissdemo4 | 2021-12-21 13:04:49 | 2021-12-21 13:05:45 | 成功   |

#### 预览数据表

用户从【管理-个人-数据表管理】菜单进入,通过数据源类型和数据库筛选,可预览上一个步骤创建的数据表数据

| Pooline 数据3           | C程 集成3             | C具 数据         | <b>諸浏览工具</b> | 管理      |                  |                   |                   |       |                   |       |      |         | □ 用户手册         |          | prentissdemo4 |
|-----------------------|--------------------|---------------|--------------|---------|------------------|-------------------|-------------------|-------|-------------------|-------|------|---------|----------------|----------|---------------|
| 管理                    |                    |               |              |         |                  |                   |                   |       |                   |       |      |         |                |          |               |
| <b>↑</b> ↓            |                    |               |              |         |                  |                   |                   |       |                   |       |      |         |                |          |               |
| 数据源管理 数据表管理           |                    |               |              |         |                  |                   |                   |       |                   |       |      |         |                |          |               |
| 数据源类型: • Hive / Mysql | * 数据库              | D public_p    | roject_data  | ~       |                  |                   |                   |       |                   |       |      |         |                |          |               |
| prentissdemo4_channel | SCHEMA<br>默认展示前10条 | DDL MET<br>数据 | ADATA EX     | AMPLE   |                  |                   |                   |       |                   |       |      |         |                |          |               |
| + 新建数结衣               | id                 | ad_type       | cost         | ad_show | convert_c<br>ost | advertiser<br>_id | campaign<br>_name | click | stat_datet<br>ime | ad_id | form | ad_name | ad_conve<br>rt | ad_order | ad_amou<br>nt |
|                       | 721152             | jrtt          | 6943.16      | 33313   | 6943.16          | 3571811           | 合联电子              | 33    | 2020/9            | 213   | 0    | caona   | 1              |          |               |
|                       | 1000065            | jrtt          | 6233.32      | 31010   | 3116.66          | 440743            | 万迅电脑              | 31    | 2020/1            | 21300 | 0    | bqiu    | 2              |          |               |
|                       | 1000221            | jrtt          | 17983.1      | 88481   | 3596.62          | 74563913          | 创亿                | 88    | 2020/1            | 21300 | 0    | chao47  | 5              |          |               |
|                       | 1000246            | jrtt          | 8460.88      | 41506   | 4230.44          | 74563913          | 七喜                | 41    | 2020/1            | 21300 | 0    | chaoyu  | 2              |          |               |
|                       | 1000278            | jrtt          | 18575.6      | 89134   | 3715.11          | 74563913          | 吴嘉                | 89    | 2020/1            | 21300 | 1    | atan    | 5              |          |               |
|                       | 1000565            | jrtt          | 15787.7      | 76201   | 5262.55          | 440743            | 万迅电脑              | 76    | 2020/1            | 21300 | 0    | bqiu    | 3              |          |               |
|                       | 100065             | jrtt          | 9954.45      | 48095   | 9954.45          | 440743            | 万迅电脑              | 48    | 2020/8            | 21300 | 0    | bqiu    | 1              |          |               |
|                       | 1000721            | jrtt          | 14612.2      | 72553   | 2922.44          | 74563913          | 创亿                | 72    | 2020/1            | 21300 | 0    | chao47  | 5              |          |               |
|                       | 1000746            | jrtt          | 7619.31      | 36642   | 3809.66          | 74563913          | 七喜                | 36    | 2020/1            | 21300 | 0    | chaoyu  | 2              |          |               |
|                       | 1000778            | jrtt          | 7486.28      | 35998   | 7486.28          | 74563913          | 吴嘉                | 35    | 2020/1            | 21300 | 0    | atan    | 1              |          |               |

# 2.5 ETL程序,把数据从数仓导入到指定的MySQL库

进入步骤5:数仓数据导出,点击进入编辑界面

| 扁写    |                                                        |                                         | □ 保存 ▶ 1 |
|-------|--------------------------------------------------------|-----------------------------------------|----------|
| •     | <b>O</b>                                               |                                         | 0        |
| 输入源配置 | 输出源配置                                                  | 字段转换映射                                  | 数据查看     |
|       | * 数据源类型 💿                                              |                                         |          |
|       | Hive                                                   |                                         |          |
|       | * 数据库 ◎                                                |                                         |          |
|       | public_project_data                                    |                                         |          |
|       | *表 @                                                   |                                         |          |
|       | channel                                                |                                         |          |
|       | Query 0                                                |                                         |          |
|       | select * from public_project_data.{{username}}_channel | 查询字段                                    |          |
|       | ◎ 高級设置                                                 | ~~~~~~~~~~~~~~~~~~~~~~~~~~~~~~~~~~~~~~~ |          |
|       | 参数配置 配置输入源                                             |                                         |          |

点击**下一步** 

| <b>_</b> | •                                                                 | <b>O</b>                    |      |  |  |  |  |  |
|----------|-------------------------------------------------------------------|-----------------------------|------|--|--|--|--|--|
| 输入源配置    | 输出源配置                                                             | 字段转换映射                      | 数据查看 |  |  |  |  |  |
|          | ★数据源类型 🙃                                                          |                             |      |  |  |  |  |  |
|          | MySQL                                                             |                             |      |  |  |  |  |  |
|          | * 数据源 ●                                                           |                             |      |  |  |  |  |  |
|          | public_mysql                                                      |                             |      |  |  |  |  |  |
|          | 方式选择 💿 🔿 选择已有表 🔹 创建新表 💿                                           |                             |      |  |  |  |  |  |
|          | * 新表名                                                             |                             |      |  |  |  |  |  |
|          | {{username}}_channel_mysql                                        |                             |      |  |  |  |  |  |
|          | MySQL表的名称不能以下划线开头,仅支持大/小写字母、数字、下划线及其组                             |                             |      |  |  |  |  |  |
|          | 设置主键列 ◎                                                           |                             |      |  |  |  |  |  |
|          | 不选则默认使用第一列作为主键                                                    |                             |      |  |  |  |  |  |
|          | *建表语句 💿 点击获取建表语句                                                  |                             |      |  |  |  |  |  |
|          | create table if not exists {{username}}_channel_mysql             | (`id` int(11),`ad_type` 🛛 🗐 |      |  |  |  |  |  |
|          | <pre>varchar(200),`cost` float(16,3),`ad_show` int(11),`con</pre> | vert_cost`                  |      |  |  |  |  |  |
|          | <pre>float(16,3),`advertiser_id` int(11),`campaign_name` va</pre> | rchar(200),`click`          |      |  |  |  |  |  |
|          | <pre>int(11),`stat_datetime` varchar(200),`ad_id` int(11),`</pre> | form` int(11),`ad_name`     |      |  |  |  |  |  |
|          | * 数据变更 ◎                                                          |                             |      |  |  |  |  |  |
|          | Update                                                            |                             |      |  |  |  |  |  |
|          | ◆ 高級设置                                                            |                             |      |  |  |  |  |  |
|          | 参数配置 配置输出源                                                        |                             |      |  |  |  |  |  |

注:请点击获取建表语句

保持默认并点击**下一步** 

选择字段匹配标准,进行输入源字段和输出源字段的映射匹配,点击下一步,对数据进行预览

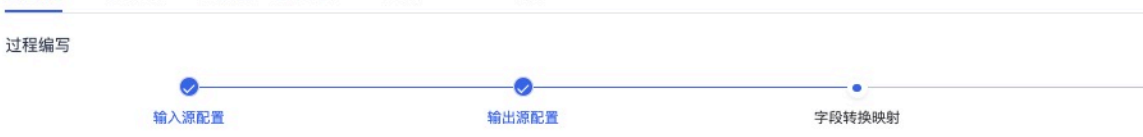

| 当前匹配信息 | : 输入字段个数:15, 输出 | 字段个数:15,已匹 | 配个数: 15                    |               |      | 参照输入表匹配 🗸     | 字段名匹配(精准)    | → 开始匹配                 |
|--------|-----------------|------------|----------------------------|---------------|------|---------------|--------------|------------------------|
| 序号 🟮   | 输入表字段           | 类型         | 匹配状态 💿                     |               | 序号 🕤 | 输出表字段         | 类型           | 匹配状态 🕚                 |
| 添加一行   | +               |            |                            |               | 添加一行 | ī +           |              |                        |
| = 1    | id              | int        | ■ 成功                       | ••            | = 1  | id            | int(11)      | • 成功                   |
| 2      | ad_type         | string     | ■ 成功                       | ••            | 2    | ad_type       | varchar(200) | ■ 成功                   |
| 3      | cost            | float      | ■ 成功                       | ••            | 3    | cost          | float(16,3)  | • 成功                   |
| 4      | ad_show         | int        | ■ 成功                       | ••            | 4    | ad_show       | int(11)      | • 成功                   |
| 5      | convert_cost    | float      | ■ 成功                       | ••            | 5    | convert_cost  | float(16,3)  | • 成功                   |
| 6      | advertiser_id   | int        | ■ 成功                       | ••            | 6    | advertiser_id | int(11)      | • 成功                   |
| 7      | campaign_name   | string     | ■ 成功                       | ••            | 7    | campaign_name | varchar(200) | ■ 成功                   |
| 8      | click           | int        | - 成功                       | ••            | 8    | click         | int(11)      | • 成功                   |
| 9      | stat_datetime   | string     | • 成功                       | ••            | 9    | stat_datetime | varchar(200) | • 成功                   |
| 10     | ad id           | int        | <ul> <li>- 5艾工力</li> </ul> | ()<br>上一步 下一步 | = 10 | ad id         | int(11)      | <ul> <li>成功</li> </ul> |

🛛 保存

数据查看

▶ 试运行

#### 查看真实数据,点击查看

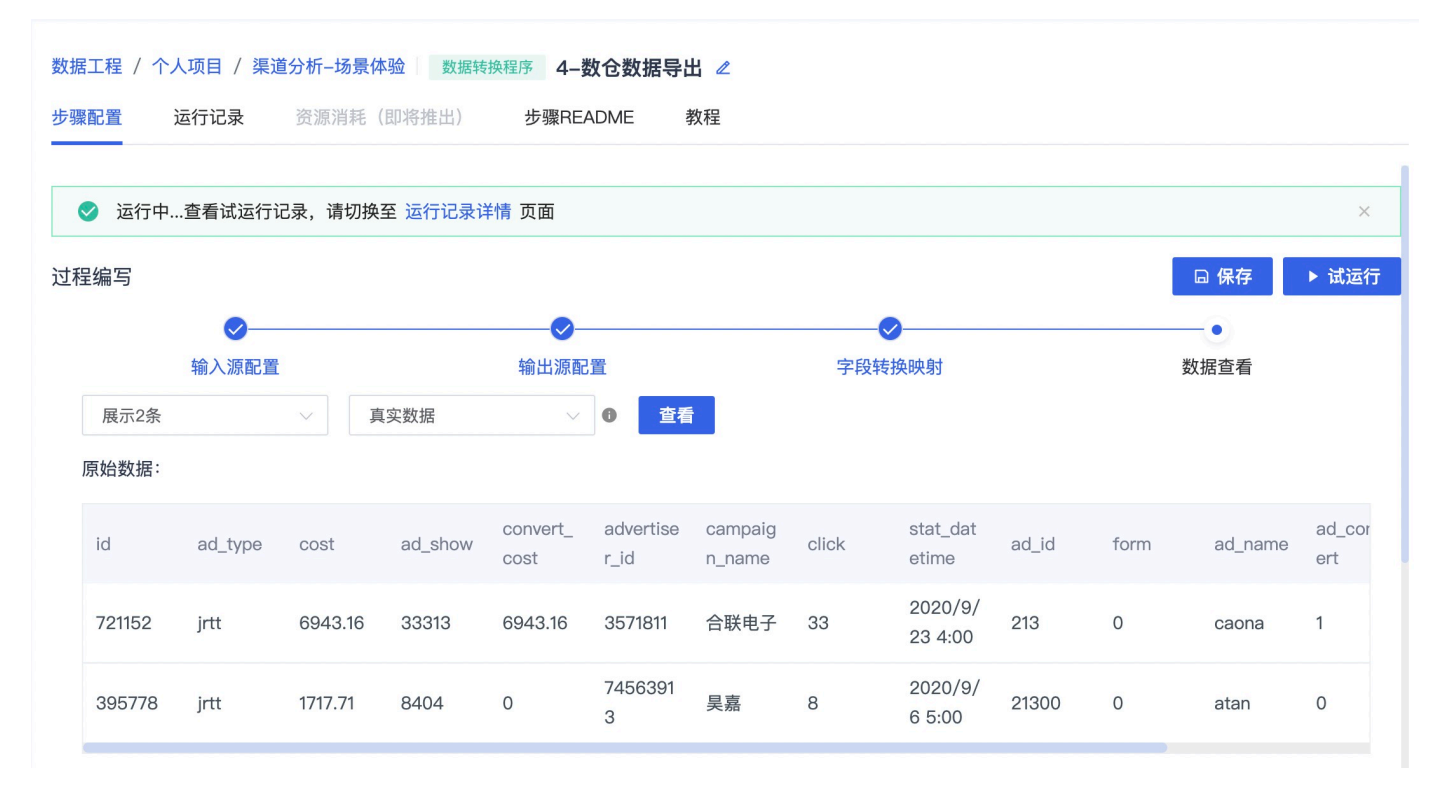

点击**保存**后,点击**试运行** 

查看运行记录

| 运行模式       | 手动运行           |                | 运行状态         | 运行状态 |               |                     |                     | 查询   |
|------------|----------------|----------------|--------------|------|---------------|---------------------|---------------------|------|
| 运行名称       |                |                |              |      | 用户            | 运行开始时间              | 运行结束时间              | 运行状态 |
| onlinejob_ | p151_s730_prer | tissdemo4_2021 | 12_21_13_57_ | 46   | prentissdemo4 | 2021-12-21 13:57:47 | 2021-12-21 13:58:47 | 成功   |

### 查看导出到公共MySQL库的结构表

|                    | 数据工程 集成            | 工具 数排         | <b>]</b> 浏览工具 | 管理      |                  |                   |                   |       |                   |       |      |          | □ 用户手册         | • <b>9</b> • | rentissdemo4  |
|--------------------|--------------------|---------------|---------------|---------|------------------|-------------------|-------------------|-------|-------------------|-------|------|----------|----------------|--------------|---------------|
| 管理                 |                    |               |               |         |                  |                   |                   |       |                   |       |      |          |                |              |               |
| 个人                 |                    |               |               |         |                  |                   |                   |       |                   |       |      |          |                |              |               |
| 数据源管理 数据表管理        |                    |               |               |         |                  |                   |                   |       |                   |       |      |          |                |              |               |
| 数据源类型: O Hive O My | ysql *数据源          | public_r      | nysql         | ~ 没找    | 到数据源? 点:         | 击此处创建新数           | 攻据源               |       |                   |       |      |          |                |              |               |
| prentissdemo4_ch   | SCHEMA<br>默认展示前10身 | DDL MET<br>微据 | ADATA EX      | AMPLE   |                  |                   |                   |       |                   |       |      |          |                |              |               |
| + 新建筑结衣            | id                 | ad_type       | cost          | ad_show | convert_c<br>ost | advertiser<br>_id | campaign<br>_name | click | stat_datet<br>ime | ad_id | form | ad_name  | ad_conve<br>rt | ad_order     | ad_amou<br>nt |
| mysql              | 48                 | jrtt          | 8.2           | 342     | 0                | 3571811           | 开发区               | 3     | 2020/7            | 21400 | 0    | baiqiang | 0              |              |               |
|                    | 55                 | jrtt          | 91.34         | 3579    | 91.34            | 3571811           | 中建创业              | 35    | 2020/7            | 21400 | 0    | baiguiyi | 1              |              |               |
|                    | 65                 | jrtt          | 240.15        | 9153    | 30.02            | 440743            | 万迅电脑              | 91    | 2020/7            | 21300 | 0    | bqiu     | 8              |              |               |
|                    | 74                 | jrtt          | 181.33        | 7536    | 45.33            | 39850             | 联通时科              | 75    | 2020/7            | 21400 | 1    | changna  | 4              |              |               |
|                    | 121                | jrtt          | 171.76        | 7264    | 85.88            | 81546756          | 济南亿               | 72    | 2020/7            | 21400 | 0    | chao96   | 2              |              |               |
|                    | 152                | jrtt          | 61.55         | 2592    | 0                | 3571811           | 合联电子              | 25    | 2020/7            | 21400 | 0    | caona    | 0              |              |               |
|                    | 158                | jrtt          | 144.81        | 7116    | 28.96            | 897084            | 创亿                | 71    | 2020/7            | 21400 | 0    | chao78   | 5              |              |               |
|                    | 186                | jrtt          | 225.74        | 9663    | 45.15            | 4049746           | 开发区               | 96    | 2020/7            | 21400 | 0    | ayu      | 5              |              |               |
|                    | 220                | jrtt          | 100.94        | 4057    | 50.47            | 897084            | 同兴万点              | 40    | 2020/7            | 21400 | 0    | aqin     | 2              |              |               |
|                    | 221                | jrtt          | 54.45         | 2515    | 0                | 74563913          | 创亿                | 25    | 2020/7            | 21300 | 0    | chao47   | 0              |              |               |

# 2.6 工作流与依赖视图

从项目列表视图切换至工作流与依赖视图

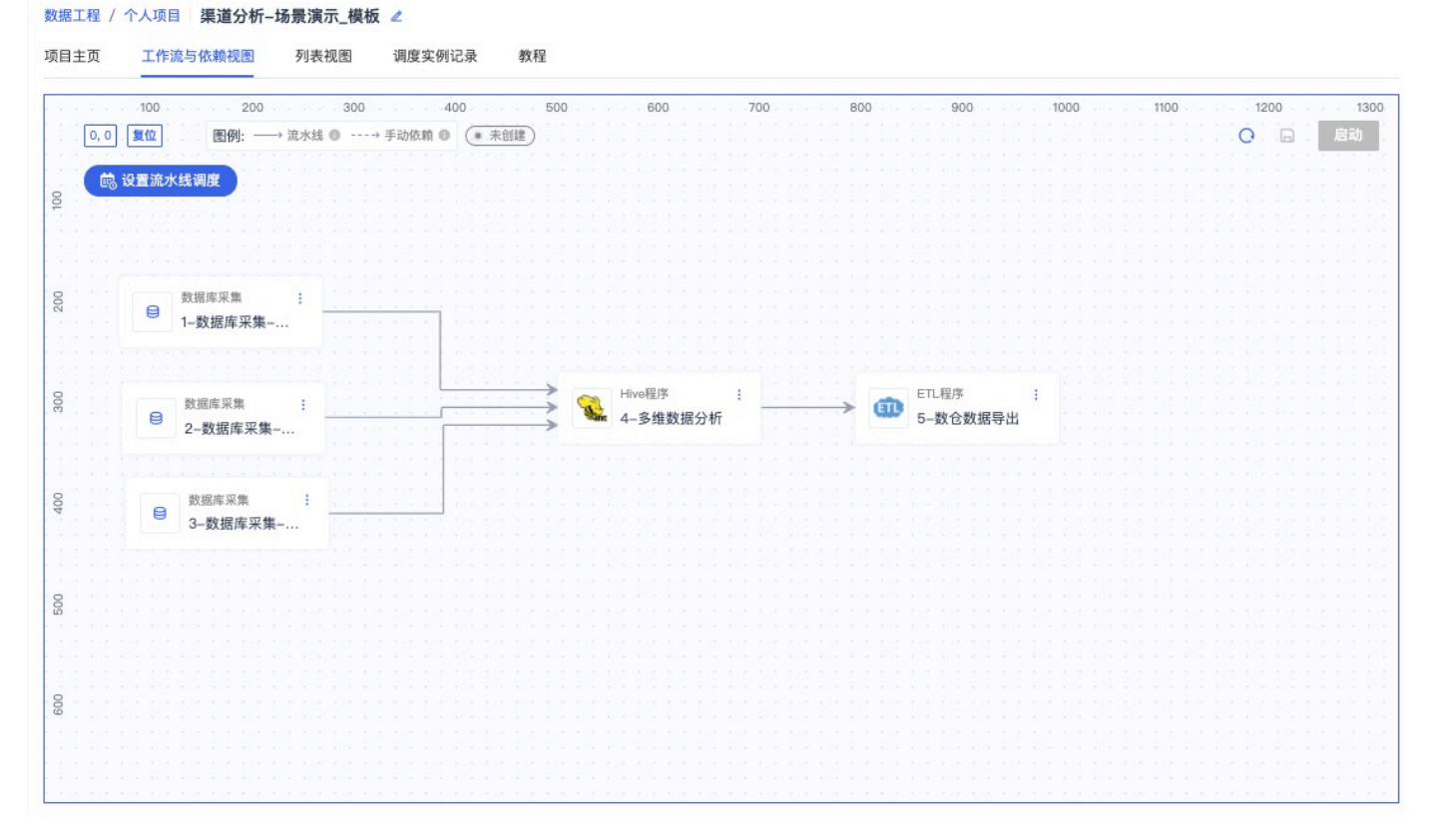

设置调度时间,启动调度后,实现关联的步骤会按顺序按时运行

注: 实线为有实际依赖关系的流水线调度步骤, 虚线为逻辑依赖关系, 不参与调度

| 设置流水线调度                                                        |                      |                                    | ×    |             |  |  |
|----------------------------------------------------------------|----------------------|------------------------------------|------|-------------|--|--|
| 设置说明:                                                          | 调度周期:                |                                    | 1100 | 1200<br>O 🕞 |  |  |
| 用户可通过对调度周期、调度时间等的设<br>定,对整条流水线配置调度属性,从而进行<br>自助、定时按依赖关系顺序调度运行。 | 请输入Cron表达式,不填表示只证    | 运行一次                               |      |             |  |  |
|                                                                | 请输入Cron表达式,不填表示只运行一) | 请输入Cron表达式,不填表示只道行一次<br>* 调度开始时间 ◎ |      |             |  |  |
| 带调度属性的流水线启动后,可通过挂起流                                            | 2021-12-21           | (9) 00:00:00                       |      |             |  |  |
| 水线并修改调度周期和调度时间等设置,实                                            | EULI-IL-LI           | 0.00.00                            |      |             |  |  |
| 现流水线调度属性的修改。                                                   | ★ 调度结束时间 ③           |                                    |      |             |  |  |
|                                                                | 2021-12-22           | © 00:00:00                         |      |             |  |  |
|                                                                | 2000 (1972) 19       |                                    |      |             |  |  |
|                                                                | 失败重试次数 💿             | 重试间隔(秒)                            |      |             |  |  |
|                                                                | 3                    | 60                                 |      |             |  |  |
|                                                                |                      |                                    |      |             |  |  |

点击**保存**,并**启动** 

查看调度实例记录

| 数据工商 | נ : | 、项目 <b>渠道分析-场景演示_</b><br>工作流与依赖视图 列表视图 | <b>模板 ∠</b><br>调度实例记录 | 教程                  |                                           |         |            |                 |
|------|-----|----------------------------------------|-----------------------|---------------------|-------------------------------------------|---------|------------|-----------------|
| 选持   | 择步骤 | 请选择 く                                  | 状态 请选择                | ~ 首 开               | 始日期 🕞 00:00:00                            | -       | © 00:00:00 | 重置 查询           |
| 批量操作 |     | (新执行(补跑)                               |                       |                     |                                           |         | 排序方式       | 默认 (更新时间) 🛛 🗸 🗸 |
|      | ID  | 调度时间                                   | 更新时间                  | 执行时间                | 步骤名称                                      | 状态      | 耗时(秒)      | 操作              |
|      | 145 | 2021-12-21 14:02:17                    | 2021-12-21 14:03:08   | 2021–12–21 14:02:21 | 3数据库采集报告表<br>(channel_report_sourc<br>e)  | 成功      | 46         | 重新执行            |
|      | 144 | 2021-12-21 14:02:17                    | 2021-12-21 14:02:17   |                     | 5数仓数据导出                                   | 等待上下游依赖 |            | 重新执行            |
|      | 143 | 2021-12-21 14:02:17                    | 2021-12-21 14:02:17   |                     | 4-多维数据分析                                  | 等待上下游依赖 |            | 重新执行            |
|      | 142 | 2021–12–21 14:02:17                    | 2021–12–21 14:02:49   | 2021–12–21 14:02:21 | 2-数据库采集-订单表<br>(channel_order_sourc<br>e) | 成功      | 28         | 重新执行            |

# 3. 可视化展示(仅限企业账号)

用户通过导航【集成工具-机构工具进入】,点击Superset的进入工具图标,跳转至Superset主界面

| ▶ 100 数据工程 集成工具 管理 配置                                             | ● admin - □ 用户手册                                                                                                    |
|-------------------------------------------------------------------|----------------------------------------------------------------------------------------------------|
| 集成工具         用户可选择以下精选的数据探索工具           机构工具         个人工具         |                                                                                                    |
|                                                                   | ・ 選作中  ・ 選作中  JupyterLab  JupyterLab  J |
| 5 0 <del>6</del> "                                                | 5 0 <del>6</del> II                                                                                                    |
| Superset 数据・ 图表 看板     数据を 数据库                                    | +- 设置 - ■-                                                                                                    |
| 数据集                                                               |                                                                                                    |
| 所有者: All ▼ 数<br>上传CSV文件 All ▼ 类型: All ▼ Q 搜索                      |                                                                                                    |
| 名称 ⇒ 上传Excel 模式 ⇒ 已修改 ⇒ (                                         | 修改人 🗧 所有者 操作                                                                                                    |
| iutput01 Physical public_project_data public_project_data 11分之前 H | beta bdos BB                                                                                                    |
| 《 <mark>1</mark> 》<br>1-1 总计 1                                    |                                                                                                    |

通过Superset导航【数据-数据集】进入,点击**+数据集** 

### 3.1 添加数据集

| 名称  | 内容                  | 描述                  |
|-----|---------------------|---------------------|
| 数据源 | public_project_data | 选择系统默认提供的MySQL公共数据源 |
| 模式  | public_project_data | 选择系统默认的Schema模式     |
| 表   | 下拉框选择               | 选择需要进行可视化展示的目标表     |

| Superset 数据 · 图表 看板             | SQL 工具箱 -        |                                              |       |    | + -  | 设置 - 📟 - |
|---------------------------------|------------------|----------------------------------------------|-------|----|------|----------|
| 数据 数据库 数据集 已保存查询                | 历史查询             |                                              |       |    | 批量选择 | + 数据集    |
| 所有者: All ~ 数据库: All ~ 模式: All ~ | 类型: All - C      | ③ 添加数据集                                      | ×     |    |      |          |
| 名称 :                            | 类型 来源 🗧          | 从公共MySQL数据源:public_project_c<br>选择目标表进行可视化展示 | ata中, | 操作 |      |          |
| oiutput01                       | Physical public_ | 数据库: mysql public_project_data 。             |       |    |      |          |
|                                 |                  | 模式                                           |       |    |      |          |
|                                 |                  | Schema: public_project_data -                |       |    |      |          |
|                                 |                  | 选择表 11 INPUBLIC_PROJECT_DATA                 |       |    |      |          |
|                                 |                  |                                              |       |    |      |          |
| 4                               |                  | 选择表或输入表名                                     |       |    |      |          |
|                                 |                  |                                              |       |    |      |          |
|                                 |                  |                                              |       |    |      |          |
|                                 |                  |                                              |       |    |      |          |
|                                 |                  |                                              |       |    |      |          |
|                                 |                  |                                              |       |    |      |          |
|                                 |                  |                                              |       |    |      |          |
|                                 |                  |                                              |       |    |      |          |
|                                 |                  |                                              |       |    |      |          |
|                                 |                  |                                              |       |    |      |          |
|                                 |                  | 取消                                           | 新增    |    |      |          |

### 点击**新增**

# 3.2 添加图表

### 通过菜单导航至【图表】界面,点击**+图表**

| Superset 数据 · 图表 看板 | SQL 工具箱 -           |                      |        |     | +• 设置• 🔳• |
|---------------------|---------------------|----------------------|--------|-----|-----------|
| 图表                  |                     |                      |        |     | 批量选择 + 图表 |
| ■ 所有者:所有 → 创建人:所有 → | 可视化类型:所有 - 数据集:所有 - | <b>收藏:</b> 所有 ~ Q 搜索 |        |     |           |
| 图表 = 可视化类型 =        | 数据集                 | 修改人                  | 最后修改 🗧 | 创建人 | 操作        |
|                     |                     |                      |        |     |           |

| 名称    | 内容       | 描述            |
|-------|----------|---------------|
| 选择数据源 | 下拉框选择    | 选择添加的目标数据集    |
| 表     | 点击选择图表类型 | 选择需要进行展示的图表类型 |

### 点击**创建新图表**

| 名称 | 内容                 | 描述             |
|----|--------------------|----------------|
| 指标 | count(*)           | 保持默认           |
| 序列 | ad_name、ad_convert | 选择字段作为展示维度,可多选 |

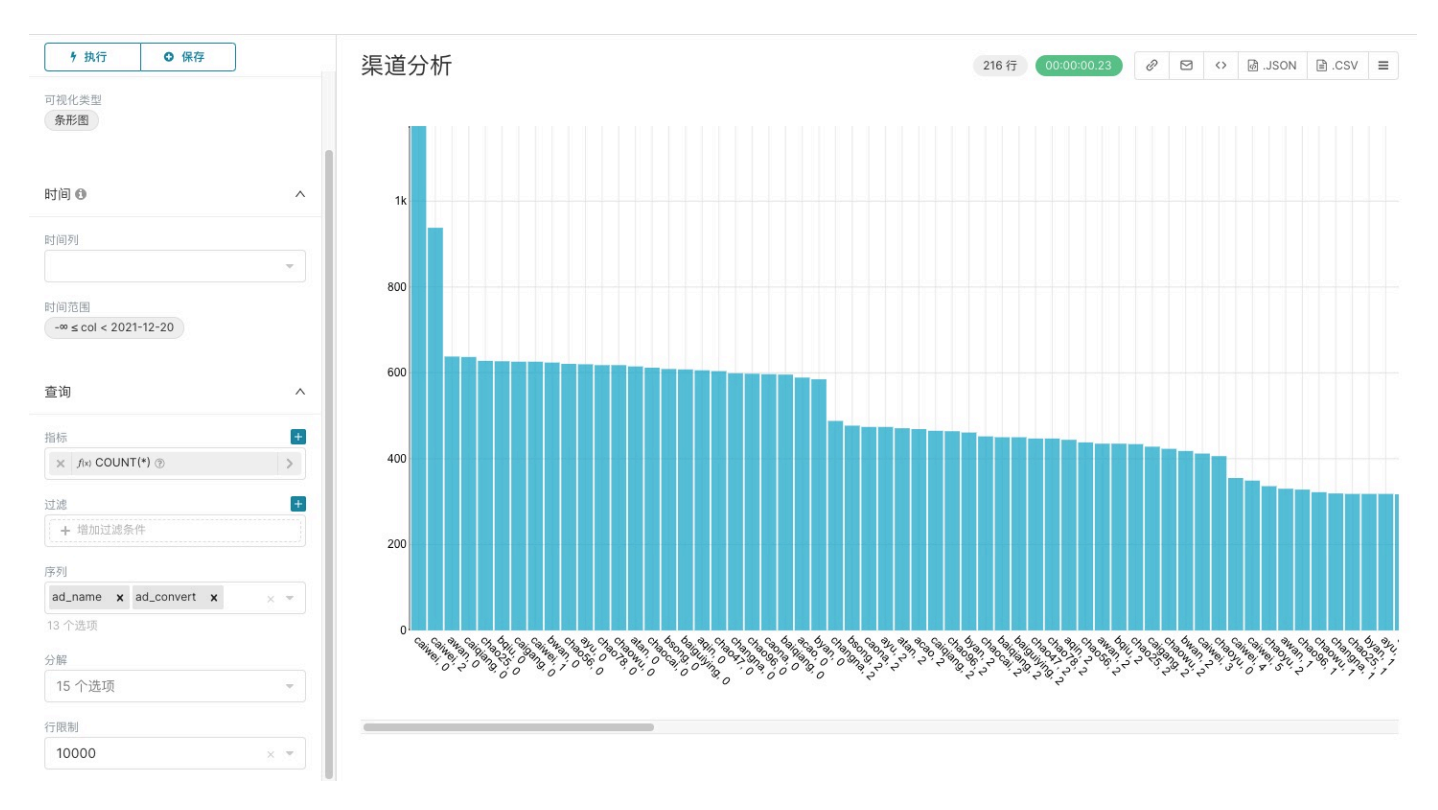

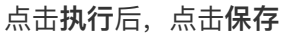

### 3.3 添加看板

#### 通过菜单导航至【看板】界面,点击+**看板**

| Superset 数据。 图表 看板 SQL 工具箱。           |           |               |          |           |     |    | 🕂 · 设置 · 📕 · |
|---------------------------------------|-----------|---------------|----------|-----------|-----|----|--------------|
| 看板                                    |           |               |          |           |     |    | 批量选择 + 看板    |
| Ⅲ Ⅲ 所有者:所有 → 创建人:所有 → 状态:所有 → 收載:所有 → | Q. 搜索     |               |          |           |     |    |              |
| 标题:                                   | 修改人       | 状态:           | 已修改 🗧    | 创建人       | 所有者 | 操作 |              |
| 🖈 [untitled dashboard]                | beta bdos | 草稿            | 4天之前     | beta bdos | вв  |    |              |
|                                       |           | 《 1<br>1-1 总计 | »<br>+ 1 |           |     |    |              |

#### 点击编辑图标进入看板编辑界面,选择【图表】,把模板图表手动拖拽添加至左侧看板画布

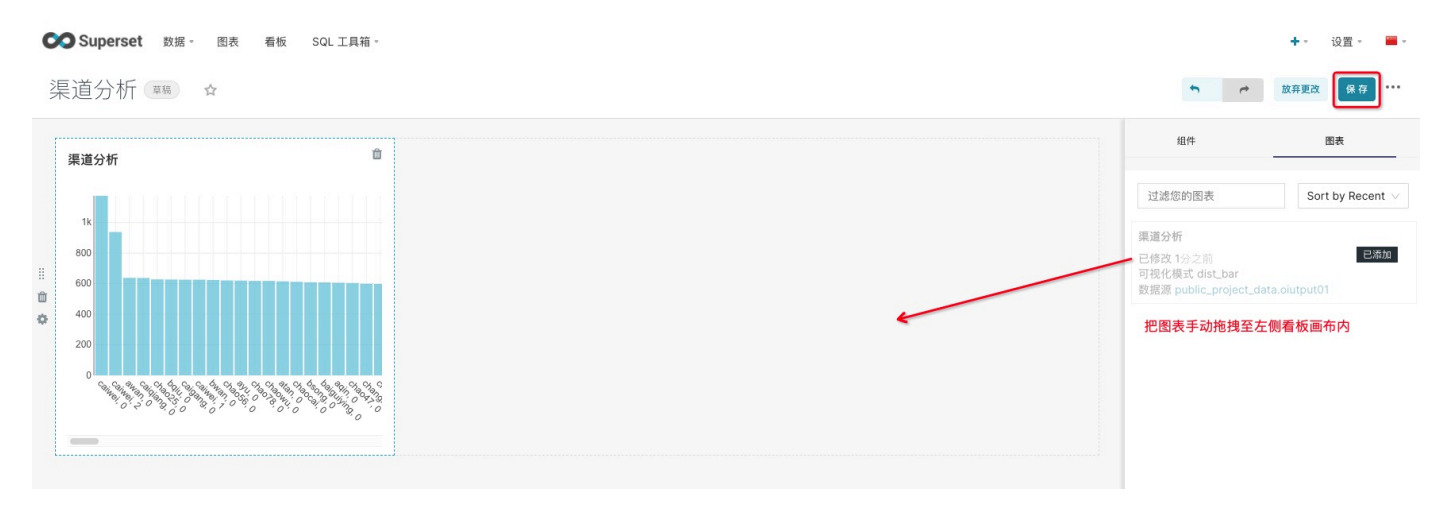

点击**保存**